## <u>利用VPN申请Akismet KEY</u>

## Akismet(Automattic

Kismet)是应用广泛的一个垃圾留言过滤系统,其作者是大名鼎鼎的WordPress创始人Matt Mulle nweg,Akismet也是WordPress默认安装的插件,其使用非常广泛,设计目标便是帮助博客网站 来过滤留言spam。有了akismet之后,基本上不用担心垃圾留言的烦恼了。绝大多数wordpress blogger都在使用的Akismet可用于多种blog平台,而不仅WordPress,也包括诸如MovableType 、PixelPost等均可使用。

其工作机制简单地说便是,启用Akismet后,当博客再收到留言、pingback或trackback后, 其会自动将其提交到Akismet并与Akismet上的黑名单进行比对,如果名列该黑名单中,则该条留 言或trackback不会发布,当然,为避免误判,这些信息并不会马上被删除,而是暂存下来以待博 客管理者进行进一步的人工判断,一般这个期限为15天,即15天内博客管理者可将其恢复,一旦 过了这个期限才会删除。而对于没有被Akismet识别出来的漏网之鱼,当博客管理者将其标注为S pam时,Akismet服务器端也会有相应更新,即将相应内容添加到Akismet的黑名单中,也即是说 ,这个黑名单是由广大博客共同维护的。

默认情况下,安装完Akismet插件的时候,是需要一个API 密钥才能启用的,但是由于Akism et网站限制了中国用户去注册,所以无法正常访问Akismet官网而去注册一个号获取API密钥。在 这里,我给大家介绍一下如何利用VPN去获取一个Akismet密钥。

第一步:

先去注册一个VPN免费试用的号码。国内外很多公司都会提供一个免费试用几分钟甚至是几天的V PN,在这里我使用的是3qvpn(<u>点击这里进入</u>

),里面有个免费注册的选项,具体怎么去注册大家应该自己知道吧。然后怎么利用刚刚注册的 VNP试用号,<u>请点击这里</u>

。好了,如果一切正常,那么你就做好了准备工作,下面就可以去获取Akismet密钥。

第二步

:如果第一步弄好之后,那么大家可以去访问Akismet官网(<u>akismet官网</u>),点击下图的按钮

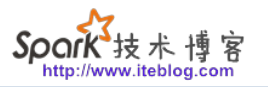

| FIO                       | Enterprise                                | High volume                |
|---------------------------|-------------------------------------------|----------------------------|
| \$5/mo                    | \$50/mo +                                 | \$100/mo +                 |
| Single-site access        | Multi-site access                         | Pay per call               |
| For small non-personal    | For companies with                        | For high traffic sites and |
| sites or blogs            | multiple low traffic sites                | custom applications        |
| SIGN UP                   | SIGN UP                                   | SIGN UP                    |
| Personal site Need access | s for your personal site? Sign up and pay | what you want (\$0-\$120)  |
|                           | <u>oigi op</u> and poy                    |                            |

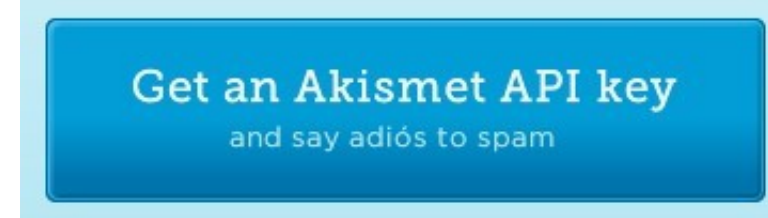

进去之后,需要链接注册一个Workpress帐号(如果你有,那就直接登录就行啦),完成注册之后, 进入order detail:

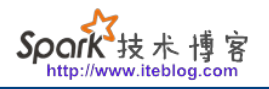

| der details 🕇     |                         |                               |
|-------------------|-------------------------|-------------------------------|
| CONTACT INFO      |                         | WHAT IS AKISMET WORTH TO YOU? |
| First name        | 填写你的姓                   | \$0.00/yr                     |
| This field is rea | This field is required. | Verste sentribution: \$0      |
| Last name         | 填写你的名                   | rearly contribution. 50       |
| Email             | 填写你的邮件地址                |                               |
| Confirm email     | 确认你的邮件地址                |                               |
| 5 1202 NB 18      |                         |                               |

注意按照图上面的一样,右边的滑动条要移到最左端,也就是0美元。注册成功将会出现下面的 信息

## Done!

Your Akismet subscription is now active.

An email has been sent to XXX@XXX.com with your API key, and instructions on how to activat e Akismet in WordPress.

If you have any questions about your subscription, or need technical support with Akismet, yo u can contact us using our support form, or by email to support@akismet.com.

如果看到这样的信息,那恭喜你,注册成功了。 第三步:如果第二步弄好。请进入你注册时候用的邮箱获取API密钥,信件中找到如下的内容:

Thanks for choosing Akismet to protect your blog from spam.

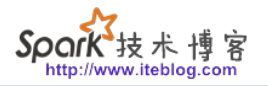

**GETTING STARTED** 

Your Akismet API key is: XXXXXXXXXXX Please keep this private, treat it like a password.

其中XXXXXXXXXXXX就是我们要的API密钥。 第四步:进入Wordpress后台,依次选择插件-->Akismet配置,把刚刚的那个密钥输进去,这样你就正式启用了Akismet插件了。 (转载请注明:/archives/67,请不要用于商业目的。)

> 本博客文章除特别声明,全部都是原创! 原创文章版权归过往记忆大数据(<u>过往记忆</u>)所有,未经许可不得转载。 本文链接:【】()